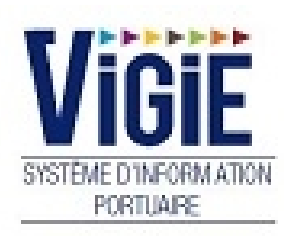

# **Tableaux de Bord**

## Notes

## Sommaire

| PAGE 2 | Menu Tableaux de Bord | Détail des Rubriques |
|--------|-----------------------|----------------------|
| PAGE 3 | Tableau de Bord       | Documents d'escale   |
| PAGE 4 | Tableau de Bord       | AP+                  |
| PAGE 5 | Tableau de Bord       | Trafic2000           |

## Menu Tableaux de Bord : Détail des Rubriques

#### Tableau de Bord Documents d'escale

Liste des demandes et de leurs documents d'escale

#### Tableau de Bord AP+

Liste des demandes et des fichiers AP+ associés

#### Tableau de Bord Trafic2000

Liste des demandes et des fichiers Trafic2000 associés

## Tableau de Bord Documents d'escale

Chaque navire pour son escale au port doit fournir certains documents, réglementaires ou non, dans des délais différents. Le tableau de bord doit reprendre dynamiquement la liste des documents requis à l'entrée et à la sortie et indiquer pour chaque document s'il a été fourni ou non :

| Tableau de bord E | ableau de bord Escale |                   |                    |               |                                 |          |          |                   |      |          |         |                    |          |                 |                     |          |          |             |        |                      |                         |   |
|-------------------|-----------------------|-------------------|--------------------|---------------|---------------------------------|----------|----------|-------------------|------|----------|---------|--------------------|----------|-----------------|---------------------|----------|----------|-------------|--------|----------------------|-------------------------|---|
|                   |                       |                   |                    |               |                                 |          |          |                   |      |          |         |                    |          | ▼ Filtres et tr | is 🛛 🗐 🔻 Impression | •        |          |             |        |                      |                         |   |
| N° escale<br>∵ \$ | N° annonce            | \$<br>₩° OMI   \7 | Nom navire ♀<br>\$ | E/S<br>Ƴ<br>≎ | Accostage /<br>Appareillage ∵ ♀ | FAL<br>3 | FAL<br>4 | Attest.<br>Assur. | ISPS | FAL<br>1 | Déchets | Attest.<br>Déchets | FAL<br>2 | FAL<br>7        | Sante               | FAL<br>5 | FAL<br>6 | Exo.<br>TVA | Fumig. | Visa déclarant<br>Ƴ≎ | Visa capitainerie<br>Ƴ≎ | ^ |
| 20170837          | 20176124              | 9531038           | DHAMRA             | ¢             | 17/11/2017                      | ٢        | ٢        | ٢                 | 0    | 0        | 0       | 0                  | 0        | 0               | U                   | 0        | 0        |             | 0      | ٢                    | ٢                       |   |
|                   | 20176145              | 9388388           | LIBERTAS-H         | •             |                                 | ۲        | ۲        | ٢                 | ٢    | 0        | ٢       | 0                  | 0        | ٢               | 0                   | ٢        | 0        |             | 0      | 0                    | ٢                       |   |
|                   | 20176145              | 9388388           | LIBERTAS-H         | <b>⊡</b> ••   |                                 |          |          |                   |      | 0        |         |                    | 0        | $\bigcirc$      |                     | 0        | 0        | ۲           |        | 0                    | 0                       |   |
|                   | 20176146              | 9388388           | LIBERTAS-H         | ¢             |                                 | 0        | 0        | $\bigcirc$        | 0    | 0        | 0       | 0                  | 0        | 0               | 0                   | 0        | 0        |             | 0      | 0                    | 0                       |   |
|                   | 20176146              | 9388388           | LIBERTAS-H         | <b>[</b> +    |                                 |          |          |                   |      | 0        |         |                    | 0        | 0               |                     | 0        | 0        | ٢           |        | 0                    | 0                       |   |
| 20170917          | 20176148              | 9242558           | LAURA ANN          | ¢             | 20/12/2017                      | 0        | 0        | ٢                 | 0    | 0        | 0       | 0                  | 0        | 0               | 0                   | 0        |          |             | 0      | Ø                    | Ø                       |   |

Dès la création de l'annonce du navire, une ligne concernant le navire est présente dans le tableau récapitulatif du dossier escale entrée et du dossier escale sortie. Le navire est identifié par 5 colonnes : n° d'escale (vide si non accosté), n° d'annonce, n° OMI, nom du navire et date d'accostage ou appareillage.

La liste des documents à fournir à l'entrée et à la sortie est propre à chaque port.

Chaque colonne du tableau de bord bénéficie de tri et de filtre adapté à chaque colonne.

- Signification des indicateurs :
  - ✓ L'indicateur est « non » (pastille rouge) si :
- le fichier n'est pas téléversé (fichiers PDF attendus)
- la case n'est pas cochée (FAL3 et FAL4)
- le formulaire n'est pas validé (FAL à dématérialiser)
  - ✓ Dans les cas contraires, l'indicateur est « oui » (pastille verte).
  - ✓ Dans le cas de l'attestation d'exonération de TVA :
- l'indicateur est « non exonéré » (pastille euro) si :
- la case « non exonéré » est cochée

#### □ <u>NOTA</u>:

Dans tous les cas, si l'indicateur est «oui», un clic sur l'icône permet de visualiser le fichier ou le document.

### Tableau de Bord AP+

Dès la création de l'annonce du navire, une ligne concernant le navire est présente dans le tableau récapitulatif des messages AP+.

Le tableau de bord doit reprendre dynamiquement la liste des messages envoyés et reçus et indiquer pour chaque message s'il a été envoyé sans erreur :

| Tableau de bord Ap | ableau de bord Applus |             |              |                                       |                    |             |                     |               |               |               |         |        |               |               |               |                |      |                |
|--------------------|-----------------------|-------------|--------------|---------------------------------------|--------------------|-------------|---------------------|---------------|---------------|---------------|---------|--------|---------------|---------------|---------------|----------------|------|----------------|
|                    |                       |             |              |                                       |                    |             |                     |               |               |               |         |        | ▼ Filtre      | settris       | ▼ Impression  |                |      |                |
| N° escale<br>♀     | N° annonce            | N° ATP<br>♀ | \$<br>₩° ОМІ | Nom navire $~~ \gamma ~ \diamondsuit$ | Nom agent ∵\7<br>≎ | Accostage ∀ | Appareillage Ƴ<br>≎ | Create<br>ATP | Update<br>ATP | Delete<br>ATP | Arrivée | Départ | DNA<br>entrée | DNA<br>sortie | DSM<br>entrée | D SM<br>sortie | RNAV | LR             |
| 20170729           | 20175828              | ATP00011402 | 9242558      | LAURA ANN                             | CGM                | 04/10/2017  | 06/10/2017          | ٢             | ٢             | 0             | ٢       | ٢      | $\bigcirc$    | ٢             | 0             | 0              | ٢    | C              |
| 20170726           | 20175855              | ATP00011421 | 9388388      | LIBERTAS-H                            | MSC                | 04/10/2017  | 04/10/2017          | ٢             | ٢             | 0             | ٢       | 0      | $\bigcirc$    | 0             | 0             | 0              | ٢    | C              |
| 20170735           | 20175861              | ATP00011427 | 9566708      | HENDA                                 | SEAINVEST          | 06/10/2017  | 08/10/2017          | ٢             | ٢             | 0             | ٢       | ٢      | $\bigcirc$    | 0             | U             | •              | ٢    | 0              |
| 20170744           | 20175903              | ATP00011457 | 9388388      | LIBERTAS-H                            | MSC                | 09/10/2017  | 10/10/2017          | ٢             | ۲             | 0             | ۲       | ۲      | ۲             | ٢             | 0             | 0              | ۲    | © <sup>=</sup> |
| 20170762           | 20175905              | ATP00011459 | 9388388      | LIBERTAS-H                            | MSC                | 17/10/2017  | 18/10/2017          | ٢             | ٢             | 0             | ٢       | ٢      | ٢             | 0             | 0             | 0              | ٢    | ٢              |
| 20170750           | 20175908              | ATP00011463 | 9242558      | LAURA ANN                             | CGM                | 11/10/2017  | 13/10/2017          | ٢             | ٢             | 0             | ٢       | 0      | $\bigcirc$    | 0             | U             | 0              | ٢    | C              |
| 20170723           | 20175914              | ATP00011468 | 9753818      | SAN BACCO                             | SEAINVEST          | 03/10/2017  | 03/10/2017          | ٢             | ٢             | 0             | ٢       | ٢      | $\bigcirc$    | ٢             | 0             | 0              | ٢    | 0              |
| 20170770           | 20175923              | ATP00011473 | 9242558      | LAURA ANN                             | CGM                | 18/10/2017  | 21/10/2017          | ٢             | ۲             | 0             | ٢       | ۲      | ۲             | ٢             | 0             | 0              | ۲    | C              |
| 20170731           | 20175925              | ATP00011475 | 9734848      | YARA NAUMA                            | SEAINVEST          | 05/10/2017  | 06/10/2017          | 0             | ٢             | 0             | ٢       | ٢      | $\bigcirc$    | 0             | 0             | 0              | ٢    | 0              |

Le navire est identifié par 6 colonnes : n° d'escale (vide si non accosté), n° d'annonce, n° OMI, nom du navire, date d'accostage (vide si non accosté) et appareillage (vide si non appareillé).

Chaque colonne du tableau de bord bénéficie de tri et de filtre adapté à chaque colonne.

#### • Signification des indicateurs :

Pour chaque type de fichier :

- ✓ L'indicateur est « non » (pastille rouge) si le fichier n'a pas été envoyé ou reçu
- ✓ L'indicateur est « en erreur » (pastille erreur) si le fichier est en erreur
- ✓ L'indicateur est «oui» (pastille verte) si le fichier a été envoyé ou reçu

#### □ <u>NOTA</u>:

Si l'indicateur est «en erreur », un clic sur l'icône permet de visualiser le contenu du libelle décrivant l'erreur.

## Tableau de Bord Trafic2000

Dès la création de l'annonce du navire, une ligne concernant le navire est présente dans le tableau récapitulatif des messages Trafic2000.

Le tableau de bord doit reprendre dynamiquement la liste des messages envoyés et indiquer pour chaque message s'il a été envoyé sans erreur :

| ableau de bord Trafic2000 |            |                         |                    |                 |                    |              |              |            |                       |                       |                       |                       |              |             |            |         |                       |                       |                       |                       |        |   |
|---------------------------|------------|-------------------------|--------------------|-----------------|--------------------|--------------|--------------|------------|-----------------------|-----------------------|-----------------------|-----------------------|--------------|-------------|------------|---------|-----------------------|-----------------------|-----------------------|-----------------------|--------|---|
|                           |            |                         |                    |                 |                    |              |              |            |                       |                       |                       |                       |              |             |            |         | ▼ Filtres et t        | ris   🗖               | • Impression          | n                     |        |   |
| N° escale<br>√ \$         | N° annonce | \ <b>∆</b> \$<br>N• OMI | Nom navire ♀<br>\$ | Accostage<br>∀≎ | Appareillage<br>∀≎ | 72H<br>avant | 24H<br>avant | Annulation | NCA<br>FAL1<br>entrée | NCA<br>FAL5<br>entrée | NCA<br>FAL6<br>entrée | NCA<br>FAL7<br>entrée | NCA<br>Waste | NCA<br>ISPS | NCA<br>DMS | Arrivée | NCA<br>FAL1<br>sortie | NCA<br>FAL5<br>sortie | NCA<br>FAL6<br>sortie | NCA<br>FAL7<br>sortie | Départ | • |
|                           | 20176232   | 9195729                 | VEDETTE            |                 |                    | 0            | ٢            | 0          | 0                     | 0                     | 0                     | 0                     | 0            | 0           | 0          | 0       | 0                     | 0                     | 0                     | 0                     |        |   |
|                           | 20176230   | 9197454                 | BEKAU              |                 |                    | 0            | ٢            | 0          | 0                     | 0                     | 0                     | 0                     | 0            | 0           | 0          | 0       | 0                     | 0                     | 0                     | 0                     |        |   |
|                           | 20176229   | 9373280                 | HATHOR             |                 |                    | 0            | ٢            | 0          | 0                     | 0                     | 0                     | 0                     | 0            |             | 0          | 0       | 0                     | 0                     | 0                     | 0                     |        |   |
|                           | 20176227   | 9383443                 | BARBARICA          |                 |                    | 0            | ٢            | 0          | 0                     | 0                     |                       | 0                     | 0            | 0           | 0          | 0       | 0                     | 0                     | 0                     | 0                     |        |   |
|                           | 20176226   | 9053816                 | CORAL OBELIA       |                 |                    | 0            | ۲            | 0          | 0                     | 0                     | 0                     | 0                     | 0            |             | 0          | 0       | 0                     | 0                     | 0                     | 0                     |        |   |
|                           | 20176225   | 9409261                 | ELI KNUTSEN        |                 |                    | 0            | ٢            | 0          | 0                     | 0                     | 0                     | 0                     | 0            | 0           | 0          | U       | 0                     | 0                     | 0                     | •                     |        |   |
|                           | 20176222   | 9336701                 | ORASUND            |                 |                    | 0            | ٢            | 0          | 0                     | 0                     | 0                     | 0                     | 0            | 0           | 0          | 0       | 0                     | 0                     | 0                     | 0                     | 0      |   |
|                           | 20176221   | 9242558                 | LAURA ANN          |                 |                    | 0            | 0            | 0          | 0                     | 0                     | 0                     | 0                     | 0            |             |            |         | 0                     | 0                     | 0                     | 0                     |        |   |

Le navire est identifié par 6 colonnes :n° d'escale (vide si non accosté), n° d'annonce, n° OMI, nom du navire, date d'accostage (vide si non accosté) et appareillage (vide si non appareillé).

Chaque colonne du tableau de bord bénéficie de tri et de filtre adapté à chaque colonne.

#### • Signification des indicateurs :

Pour chaque type de fichier :

- ✓ L'indicateur est « non » (pastille rouge) si le fichier n'a pas été envoyé
- ✓ L'indicateur est « en erreur » (pastille erreur) si le fichier est en erreur
- ✓ L'indicateur est «oui» (pastille verte) si le fichier a été envoyé

#### □ <u>NOTA</u>:

Si l'indicateur est «en erreur », un clic sur l'icône permet de visualiser le contenu du libelle décrivant l'erreur.